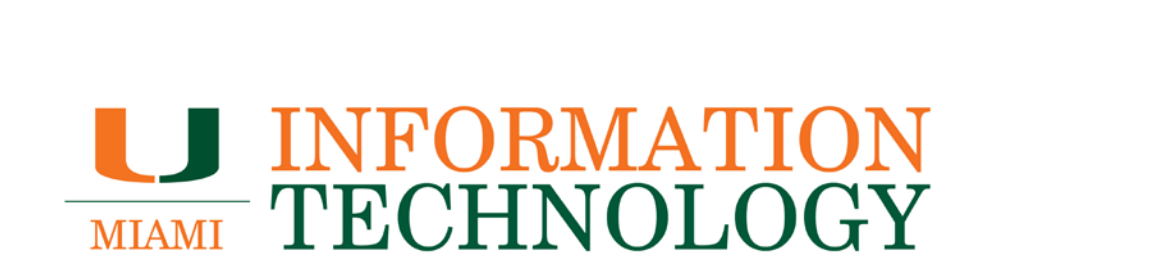

# Office 365

Inviting Outside Accounts to an Office 365 Group

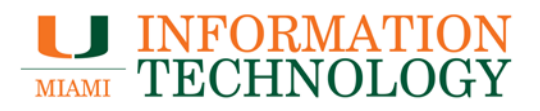

### **Table of Contents**

| Inviting Outside Accounts to an Office 365 Group | . 3 |
|--------------------------------------------------|-----|
| Invite an Outside Account                        | . 3 |
| The Guest Experience                             | . 6 |
| Group Messaging                                  | . 7 |
| Group Calendaring                                | . 9 |
| Group Files                                      | 10  |

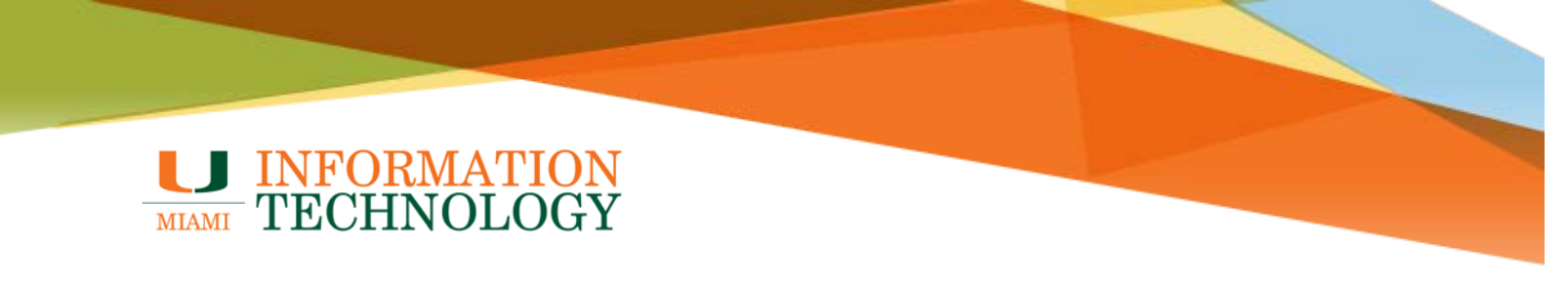

### **Inviting Outside Accounts to an Office 365 Group**

Guest access in Office 365 Groups enables you and your team to collaborate with people from outside your organization by granting them access to group conversations, files, calendar invitations, and the group notebook. Access can be granted to a guest by any group owner.

#### **Invite an Outside Account**

1. In the group page, click the members in the top right corner of the page.

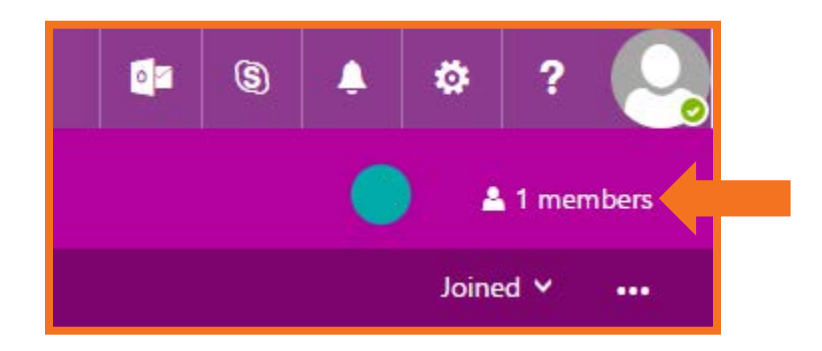

2. Click Add members.

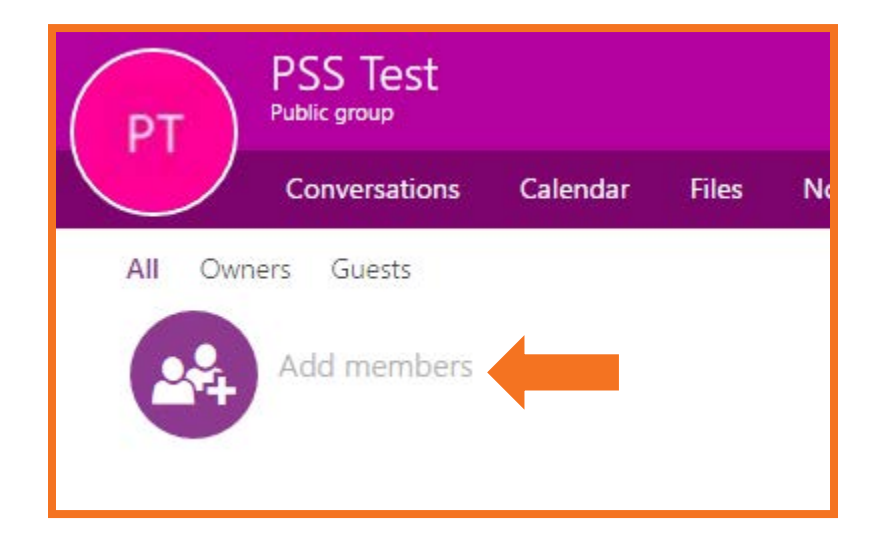

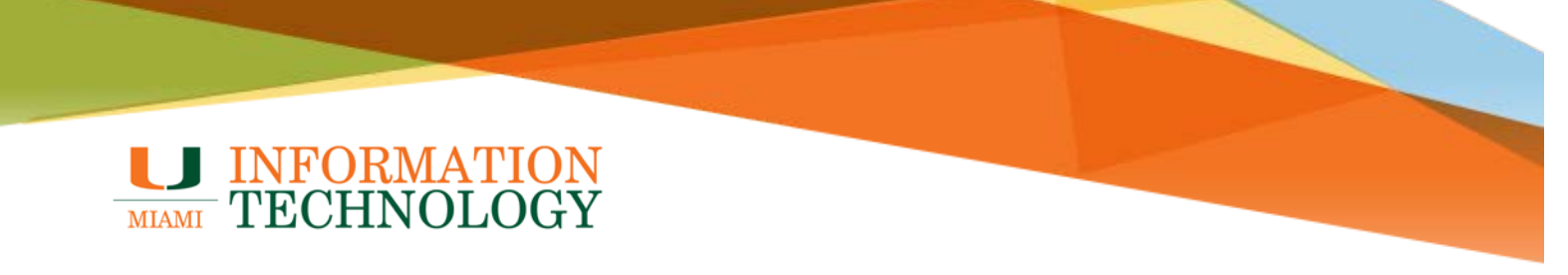

3. Type the name of the outside account you want to invite in the box that comes up on the right side of the screen, and press the Enter key.

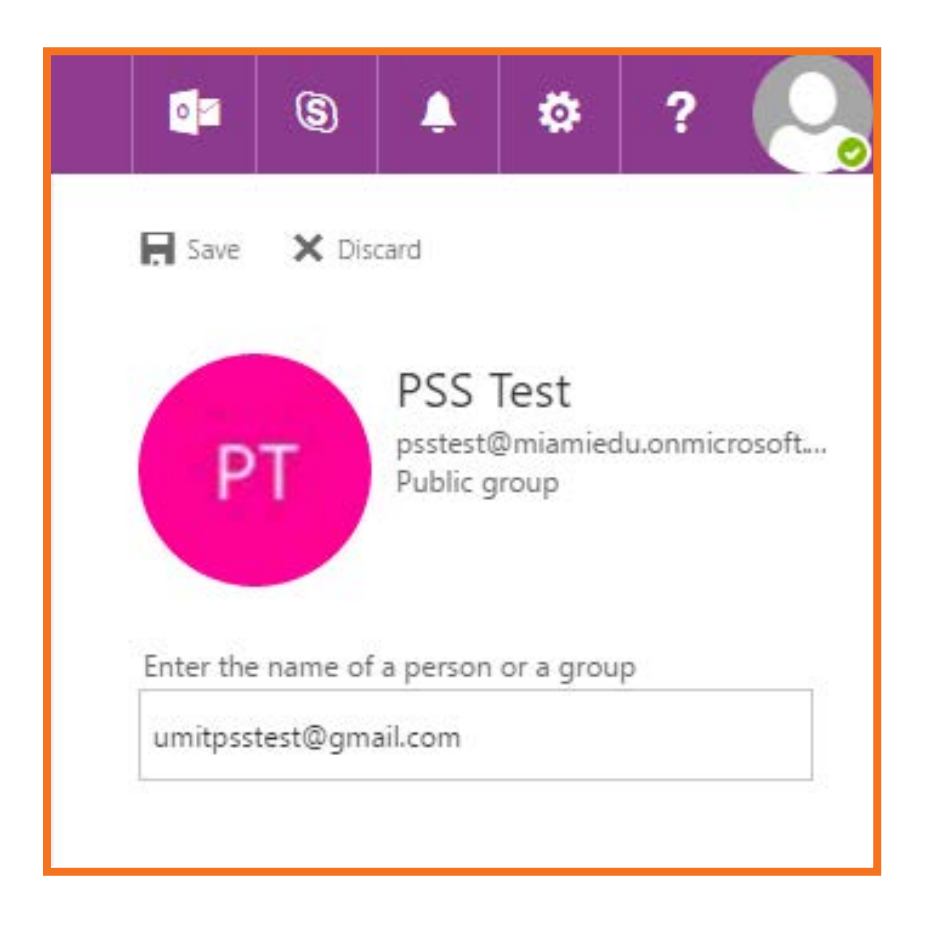

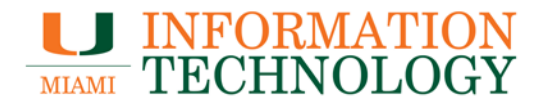

- 4. The name of the account you added will appear under "# newly added member". You can then add another account, if you wish.
- 5. When you are done, click **Save** at the top of the section.

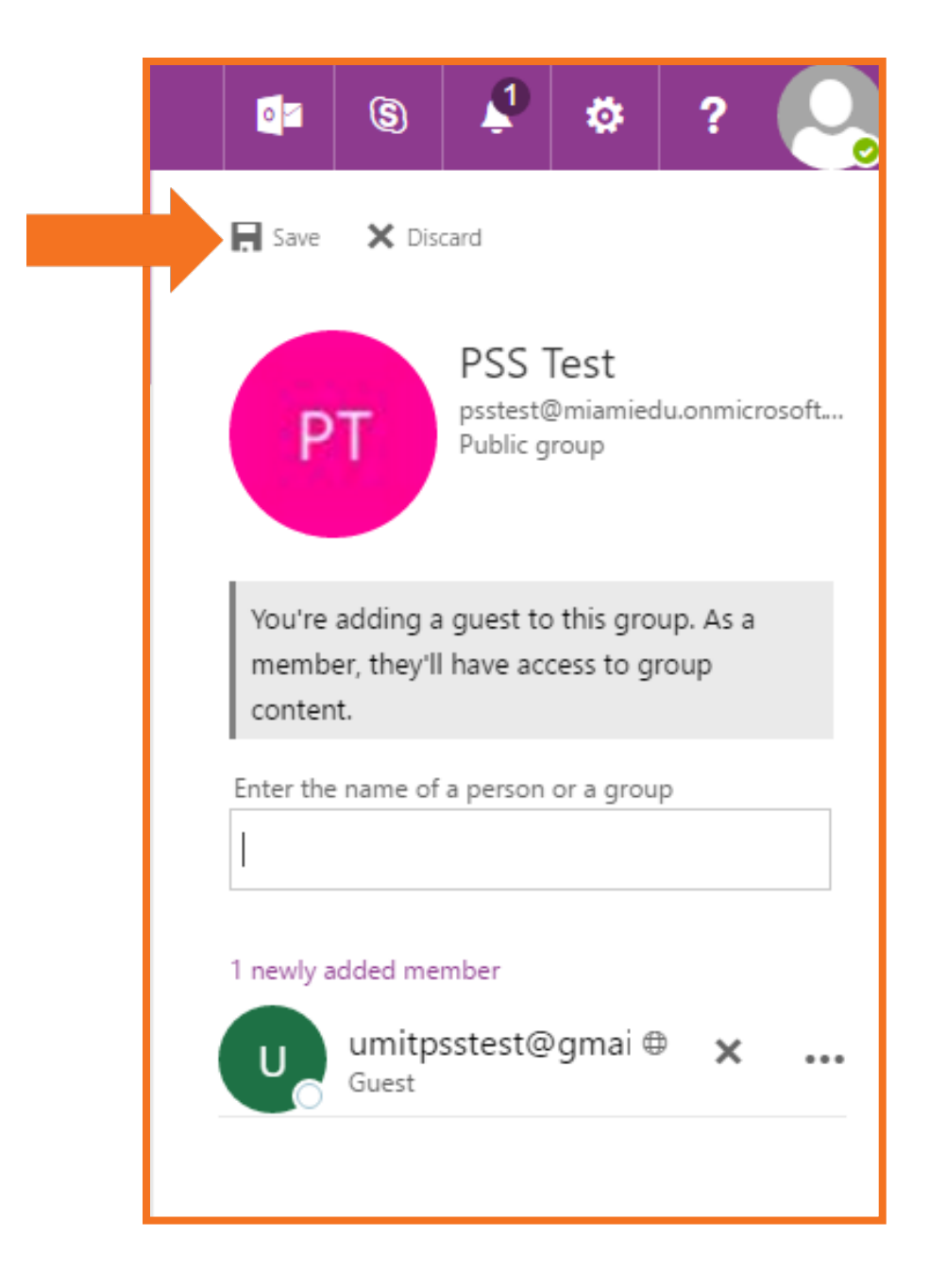

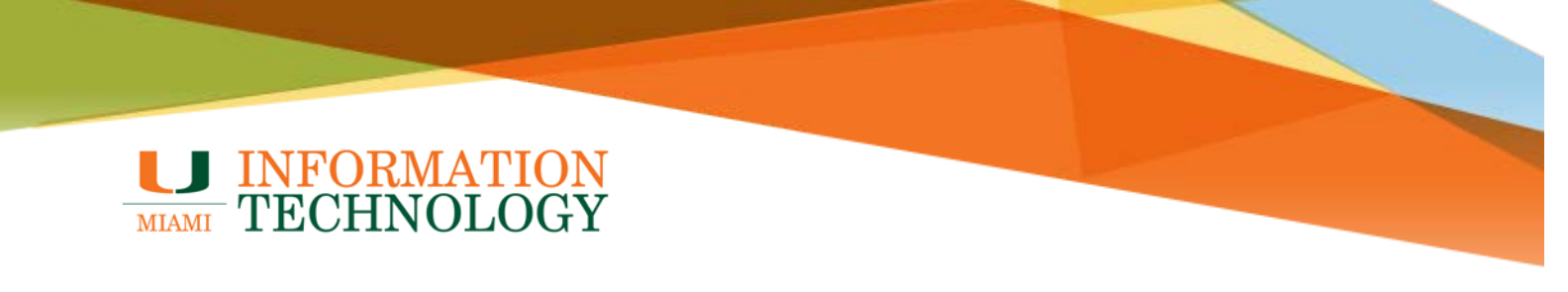

#### **The Guest Experience**

The guest should receive a welcome email once they have been invited to the group.

All of the guest member's interactions will occur through their email inbox. They can't access the group site but can receive calendar invitations, participate in email conversations, and open shared files using a link or attachment.

| PT<br>PSS Test                                                                                  |                                                        |  |  |
|-------------------------------------------------------------------------------------------------|--------------------------------------------------------|--|--|
| Public group with guests · 2 members                                                            |                                                        |  |  |
| Welcome to PSS Test. Use the group to share messages and files, and to coordinate group events. |                                                        |  |  |
| -                                                                                               | S                                                      |  |  |
| Email with ease                                                                                 | Read group files                                       |  |  |
| Start a conversation with your new group.                                                       | Group files all in one place.<br><u>Check 'em out.</u> |  |  |

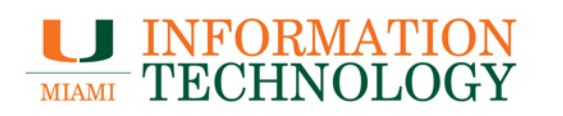

### **Group Messaging**

A guest can compose a message to the group by simply sending the message to the email address of the group (e.g. <u>psstest@miamiedu.onmicrosoft.com</u>).

| New Message                                                                                                    |       | - | 2> | ¢ |
|----------------------------------------------------------------------------------------------------|-------|---|----|---|
| psstest@miamiedu.onmicrosoft.com                                                                                                    |       |   |    |   |
| Subject                                                                                                    |       |   |    | _ |
| Point Solutions Support<br>pss@miami.edu<br>INFORMATION<br>TECHNOLOGY                                                                                 |       |   |    |   |
| Sans Serif $\cdot$ $ _{TT} \cdot  _{B}$ $Z$ $\underline{U}$ $\underline{A} \cdot   \equiv \cdot \stackrel{1}{\equiv} \equiv \equiv = = = = 1  _{T_X}$ |       |   |    |   |
| Send <u>A</u> U A \$ 10 C=> 😄                                                                                                    | Saved | Î | Ŧ  |   |

### **INFORMATION** TECHNOLOGY

All group emails and calendar invitations the guest receives will include a reminder to use "reply all" in responses to the group.

| - | to PSS 💌                                                                                   | via mx0b-00028d01.pphosted.com                                                                                                    | 4:08 PM (19 hours ago) 🛣         | • • |
|---|--------------------------------------------------------------------------------------------|----------------------------------------------------------------------------------------------------|----------------------------------|-----|
|   | Hello all,<br>This is an example                                                           | e message.                                                                                                    |                                  |     |
|   | You're receiving this messa<br>in this conversation, reply a<br>group. To stop receiving m | ge because you're a member of the PSS Test gr<br>all to this message. You can also view files share<br>as from the group, leave the group. | oup. To take part<br>ed with the |     |
| - | Click here to <u>Reply</u> , <u>I</u>                                                      | to all, or Forward                                                                                                    |                                  |     |
|   |                                                                                            |                                                                                                    |                                  |     |

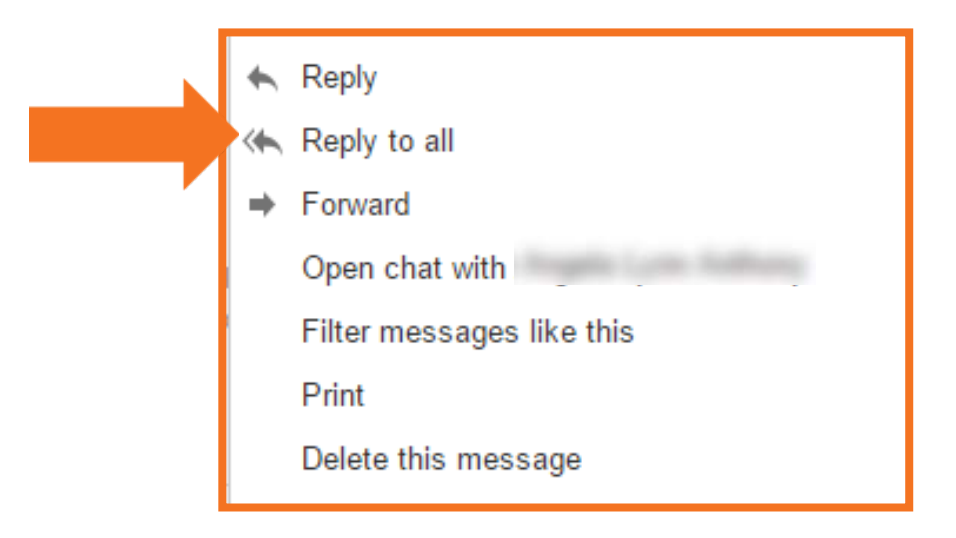

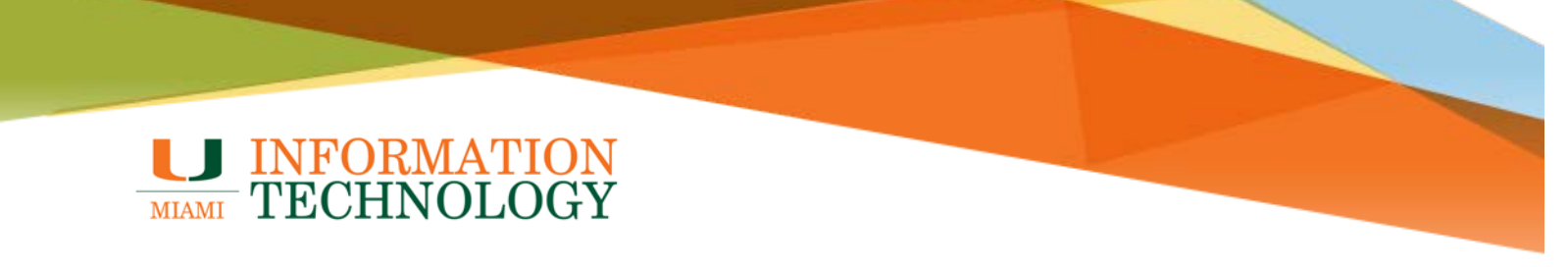

### **Group Calendaring**

The guest can receive and respond to calendar invitations via email.

| Sep<br>20<br>Tue  | Test Meeting<br>When Tue Sep 20, 2016 3pm – 3:30pm<br>(UTC)<br>Who PSS Test* | Agenda<br>Tue Sep 20, 2016<br><i>No earlier events</i><br>3pm Test Meeting |
|-------------------|------------------------------------------------------------------------------|----------------------------------------------------------------------------|
| Add to calendar » |                                                                              | No later events                                                            |

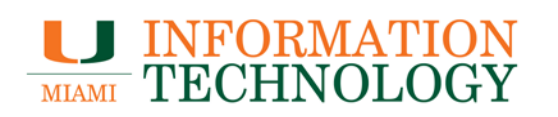

#### **Group Files**

Guests can access group files and notebooks.

Guests have the ability to view and edit group files or OneNote notebooks.

1. To access group files, click the "view files" link in any of the group messages or the "check 'em out" link in your initial welcome email.

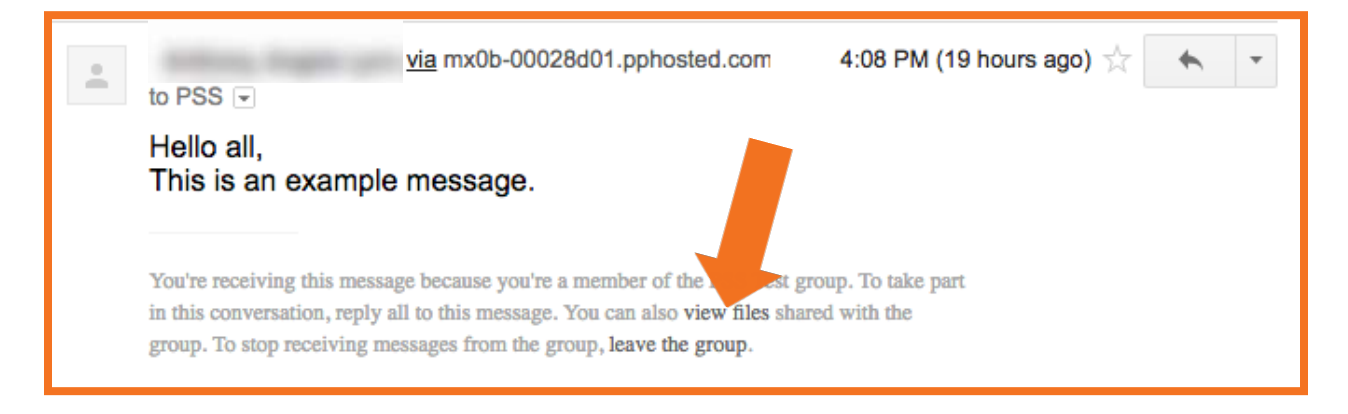

# **INFORMATION** TECHNOLOGY

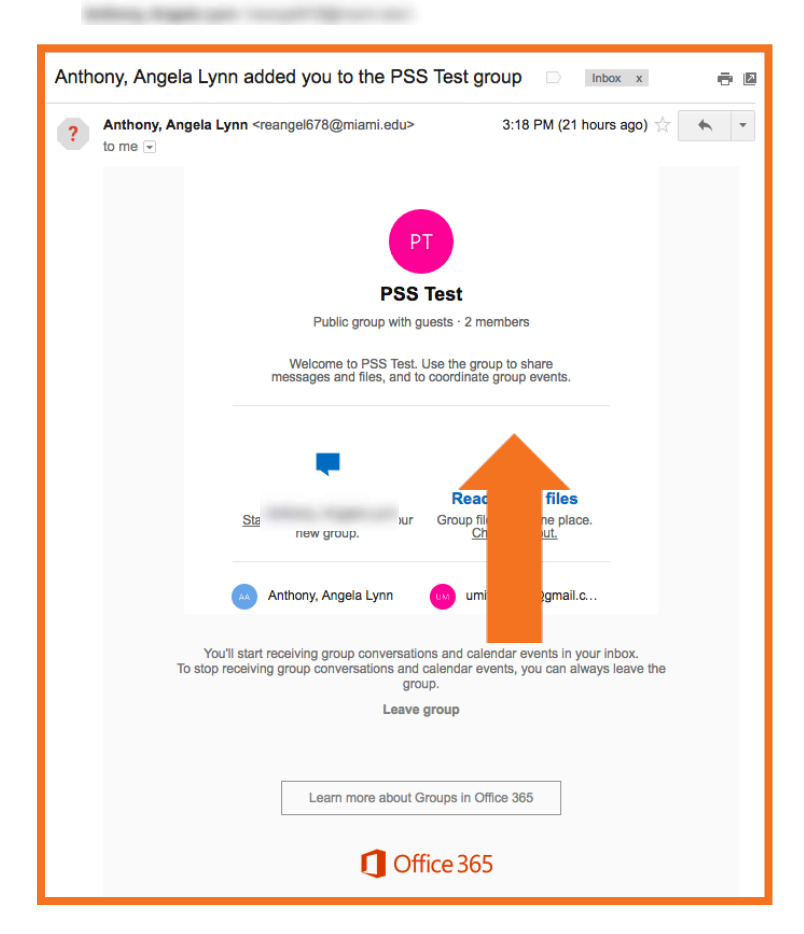

2. You will be redirected to a sign-in page for Office 365. Type your email address in the "Email or phone" field and press the Enter key.

## **INFORMATION** TECHNOLOGY

| 4    | Office 365                                                             |
|------|------------------------------------------------------------------------|
|      | Work or school, or personal Microsoft account<br>umitpsstest@gmail.com |
|      | Password                                                               |
|      | Keep me signed in           Sign in                                    |
| ALA  | Can't access your account?                                             |
| 2000 | Don't have an account assigned by your work or school?                 |
|      | Sign in with a Microsoft account                                       |

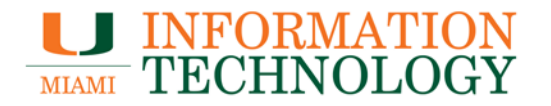

3. You will be redirected again to a different Office 365 Sign in page. If you already have an Office 365 account set up with your email, you can simply sign in. If not, click **Sign up now** to create log in information for yourself.

| sign in             |                 |                |  |
|---------------------|-----------------|----------------|--|
| Microsoft account   | What's this?    |                |  |
| umitpsstest@g       | gmail.com       |                |  |
| •••••               |                 |                |  |
| 🗌 Keep me sig       | ned in          |                |  |
| Sign in             | account?        |                |  |
| Sign in with a sing | le-use code     |                |  |
|                     |                 |                |  |
| Den la Leona Ma     | crosoft accourt | +2 Cian un nou |  |

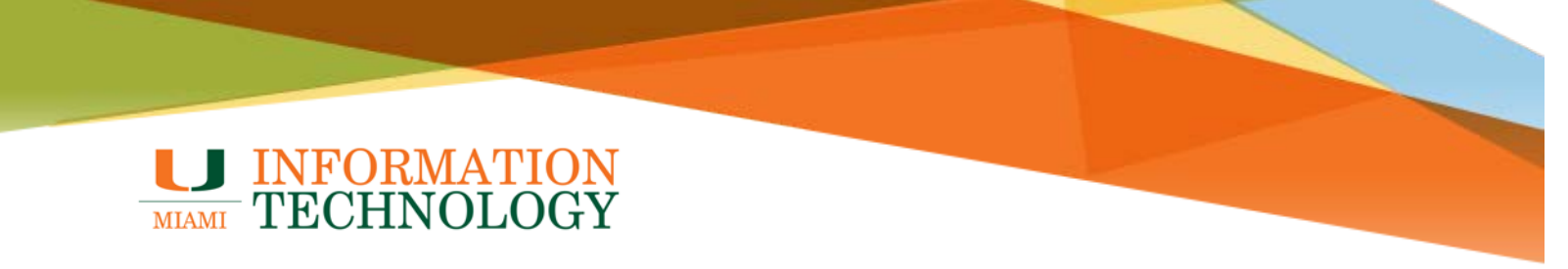

4. Once signed in, you will be able to access the group's files and notebooks.

| ∽ Search                    |                                                                                                    |                             |                      | ☆ Not following Group conversations 7          |
|-----------------------------|----------------------------------------------------------------------------------------------------|-----------------------------|----------------------|------------------------------------------------|
| Home                        | PSS Test<br>Public group                                                                                 |                             |                      | A 2 members                                    |
| Documents<br>Shared with us | $+$ New $ee$ $	ilde{ abla}$ Upload $ee$ $\mathscr{O}$ Quick edit $\ \ \ \ \ \ \ \ \ \ \ \ \ \ \ \ \ \ \$ | •                           |                      | $\equiv$ All Documents $\scriptstyle{\lor}$ () |
| Notebook<br>Site contents   |                                                                                                    | Modified $ \smallsetminus $ | Modified By $\lor$ + |                                                |
| ₽ Edit links                | Test.docx                                                                                                | A few seconds ago           |                      |                                                |